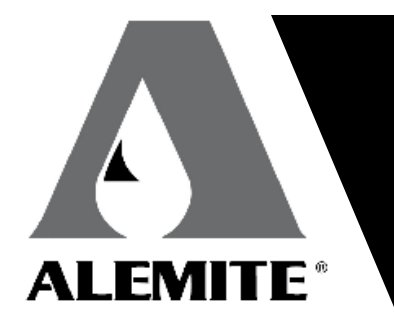

671108

# **SERVICE GUIDE**

AFCS FLUID GUARD 2 Model 343596

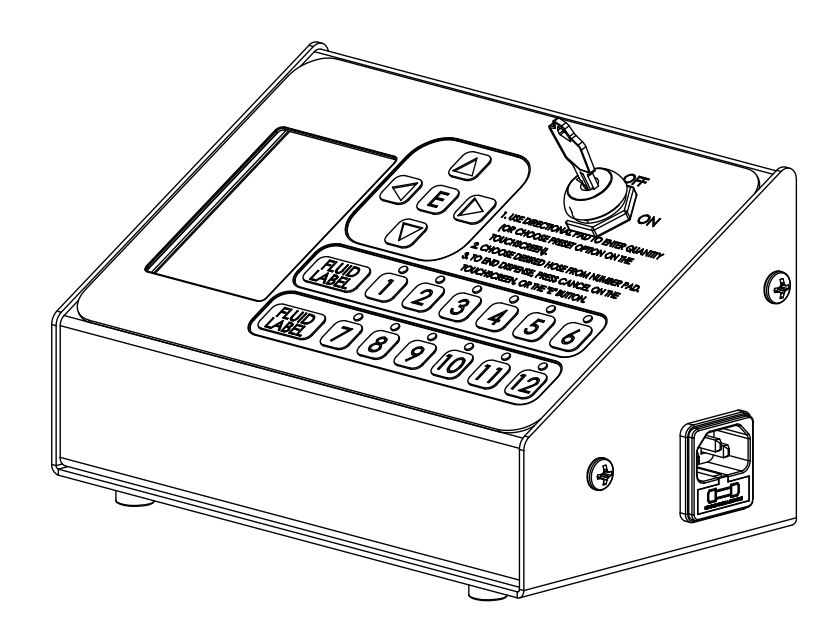

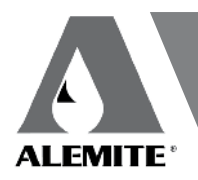

# Contents

| Explanation of safety signals | 2 |
|-------------------------------|---|
| Safety                        | 2 |
| Introduction                  | 2 |
| Controller overview           | 5 |
| Overview                      | 5 |
| User interface                | 5 |

## Safety

Read and carefully observe installation instructions before installing, operating or troubleshooting referenced equipment. Equipment must be installed, maintained and repaired exclusively by persons familiar with instructions.

- While unpacking, check unit is complete and free from damage.
- Install unit so that:
  - power supply cords/wiring are secured away from vehicle and other types of contact.
  - unit is not near or over heat.
  - unit is properly grounded.
- AFCS Fluid Guard must be equipped with plug having third (grounding) pin that only fits into grounding type outlet. This is a safety feature. Do not use without properly grounded outlet.

Failure to properly ground AFCS Fluid Guard may cause damage to unit or data stored.

## Introduction

AFCS Fluid Guard model is designed to be incorporated into fluid dispensing system for management of oil dispense points. The system controls 2 different fluids and twelve total hoses. Using the AFCS Fluid Guard allows for the dispensing of one fluid to twelve hoses or two fluids to six hoses.

#### NOTE

For indoor use only, not for outdoor use.

# Explanation of safety signals

#### **▲** DANGER

Indicates a hazardous situation that if not avoided, will result in death or serious injury.

#### **△** WARNING

Indicates a hazardous situation that, if not avoided, may result in death or serious injury.

#### $\ensuremath{\vartriangle}$ Caution

Indicates a hazardous situation that, if not avoided, could result in minor or moderate injury.

#### ▲ DANGER

Disconnect all power supplied to system before performing any installation or maintenance.

Failure to comply will result in death or serious injury.

#### Product specification

Temperature range Net weight Input voltage

Minimum current Maximum current Pulse switch voltage

Pulse switch current Valve output voltage Maximum valve output current 32 to 122 °F (*0 to 50 °C*) 2.5 lbs. (*1*,*134 kg*) 100-240 V AC, 50-60 Hz

0.25 A 2.0 A 24 V -----

5.1 mA 24 V **555** 1.85 A Table 1

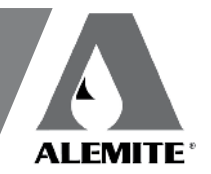

## Controller overview

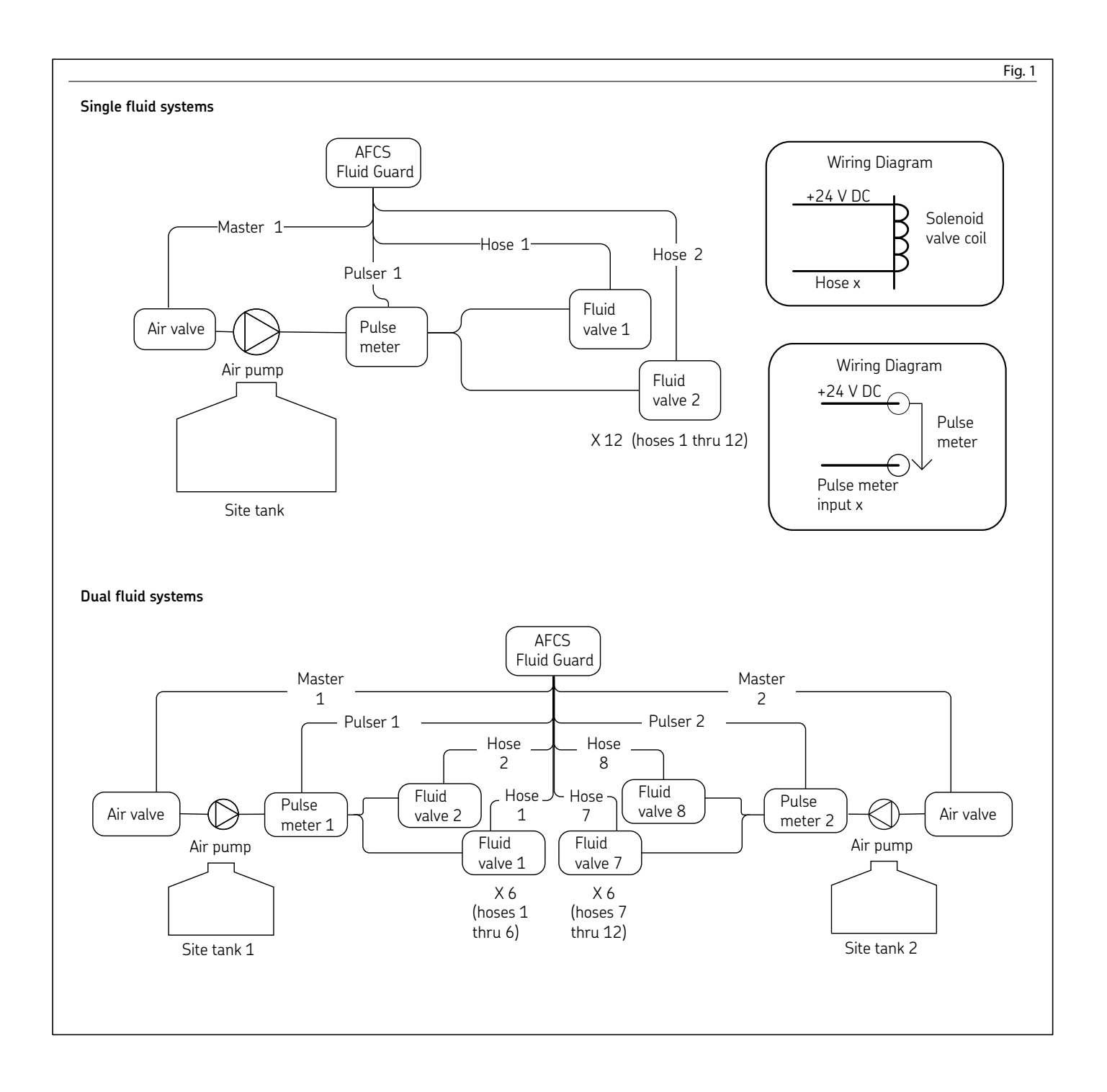

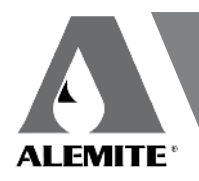

## Overview

#### ▲ DANGER

Disconnect all power supplied to AFCS Fluid Guard before performing installation or wiring. Failure to comply will result in death or

serious injury.

#### NOTE

Do not leave electrical wires uncovered. Cover wires not used with wire nut. Failure to comply may result in damage to equipment.

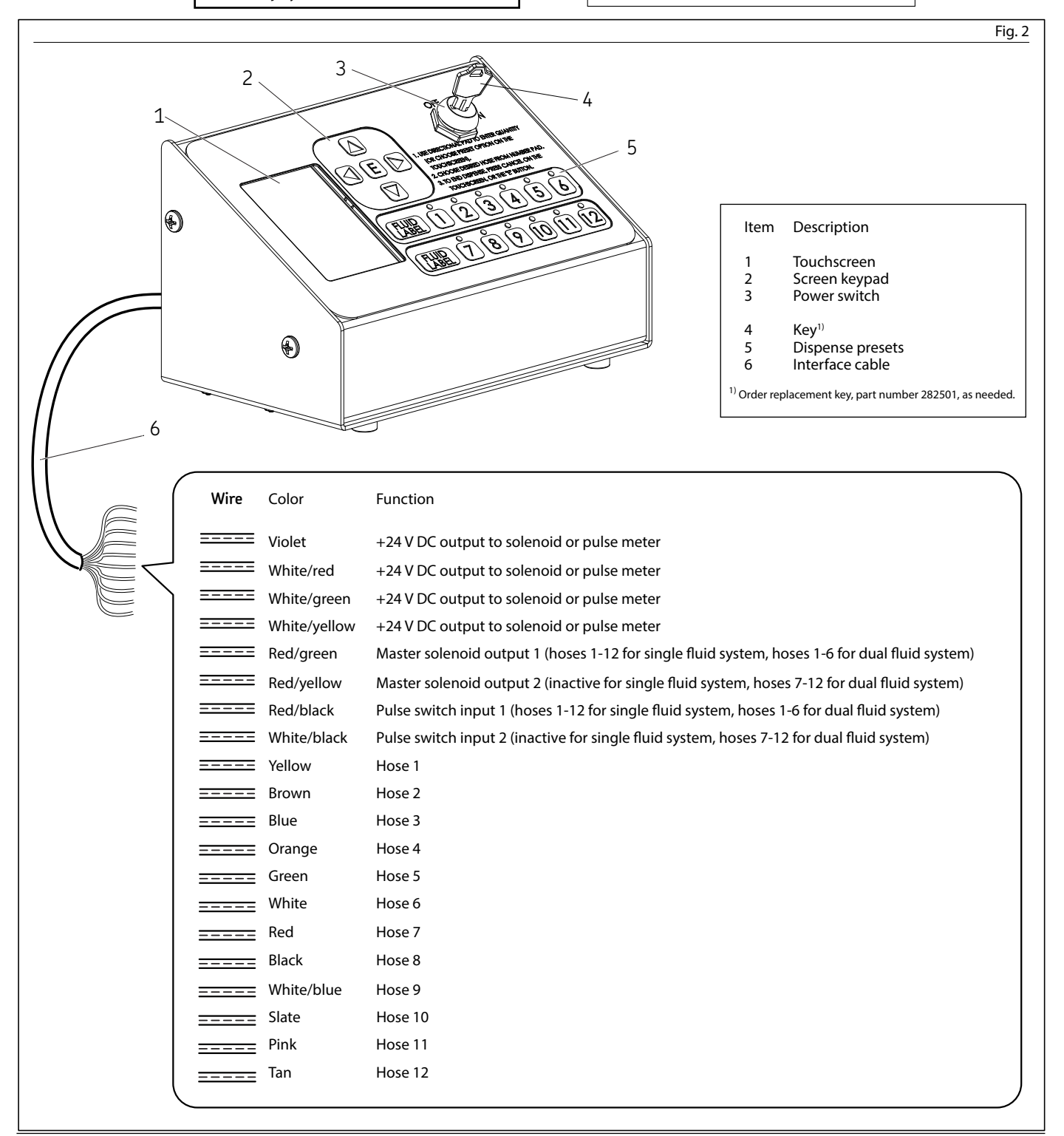

## User interface

### Programming interface

To get to configuration programming interface, key lock must be in **OFF** position. Configuration programming interface is run entirely by touch screen LCD and cannot be modified by keypad.

To enter configuration programming screen select **System Configuration**, enter passcode (**1357**) and press **OK**. Successfully entering passcode will bring up **Configuration Options**.

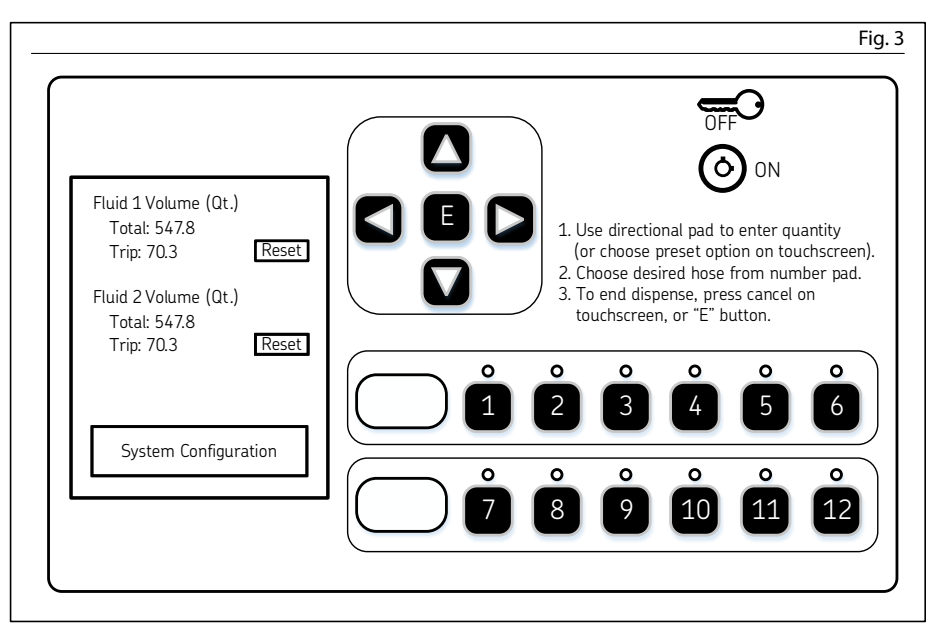

#### NOTE

To revert to previous screen, select **X** in top left corner.

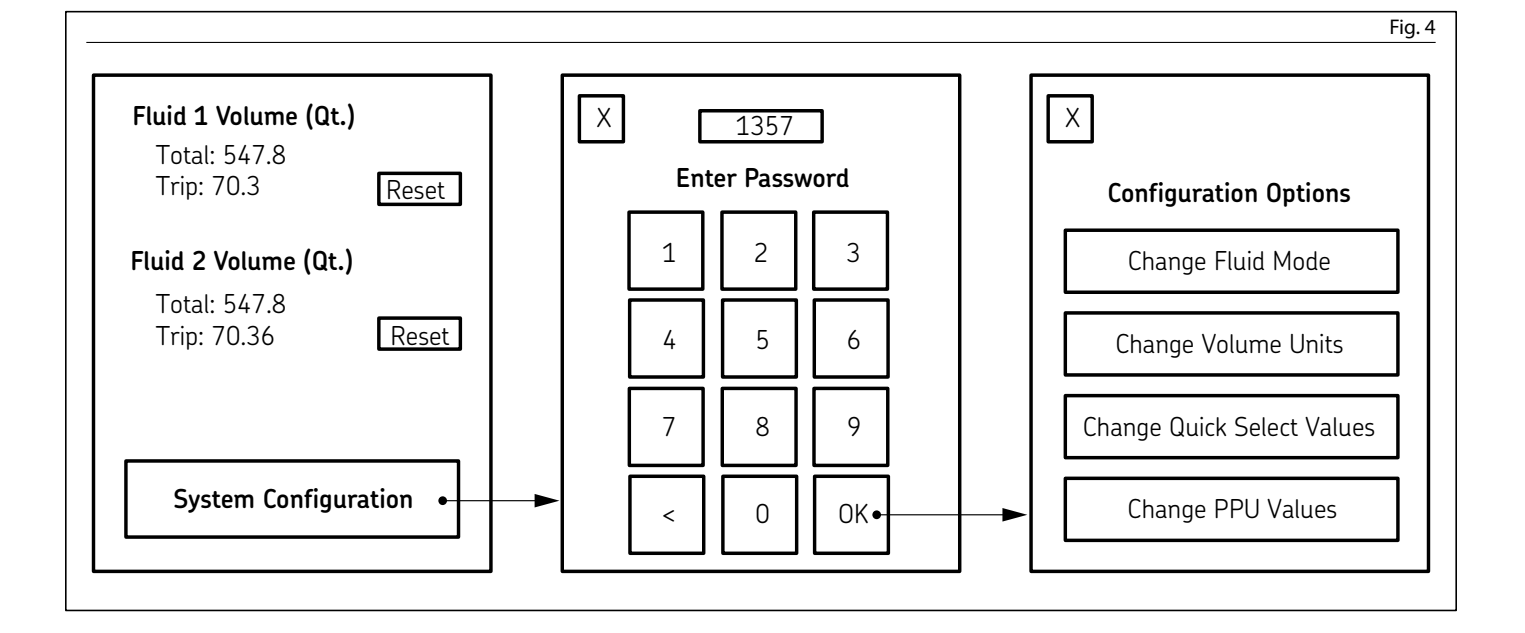

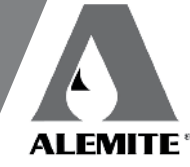

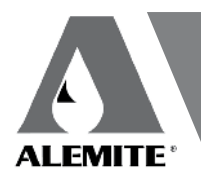

# Select option you wish to modify and screen will move appropriately.

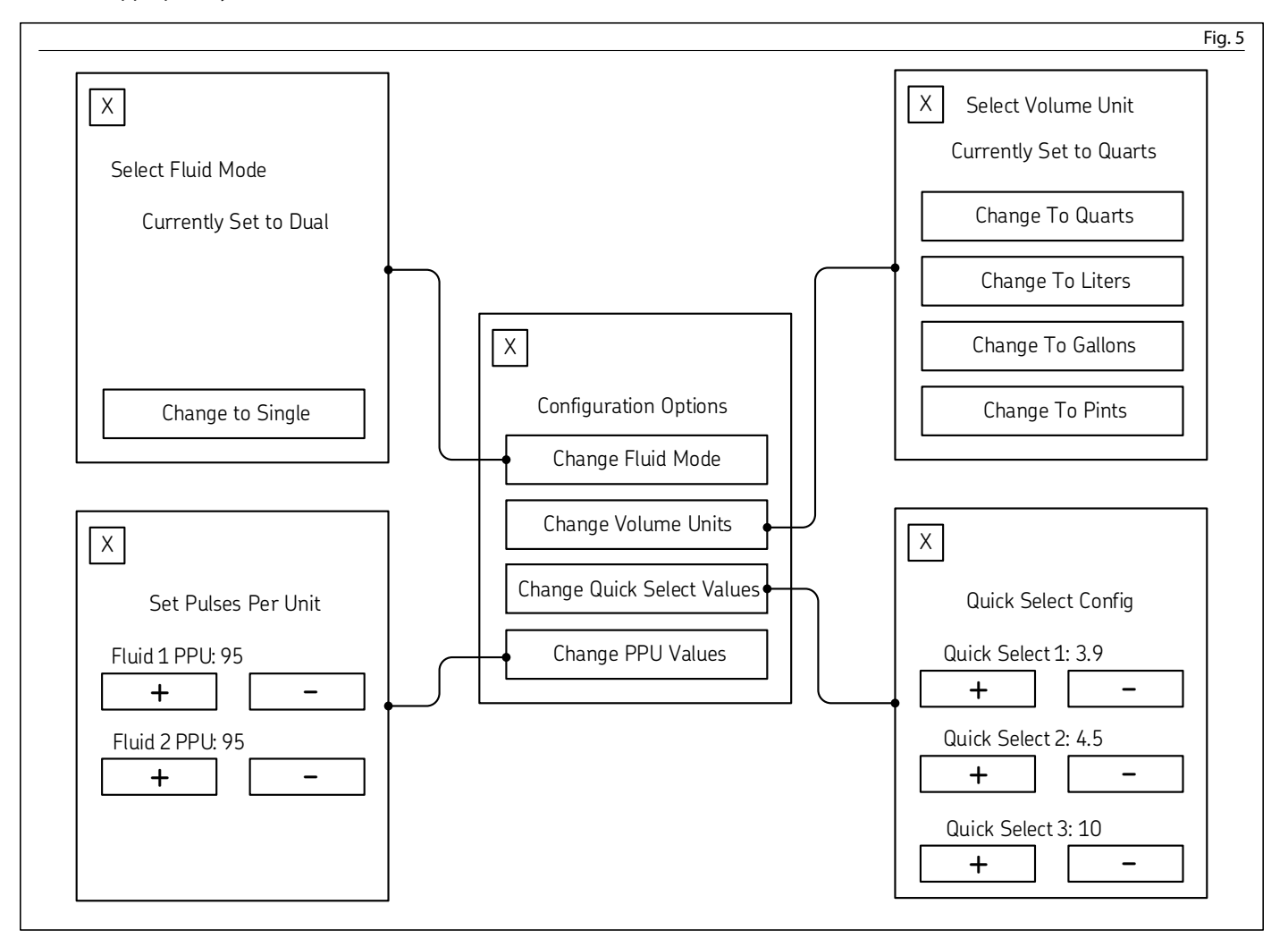

Configuration changes are automatically updated on screen as they are made. When finished changing **System Configuration**, return lock key to **ON** position to save changes.

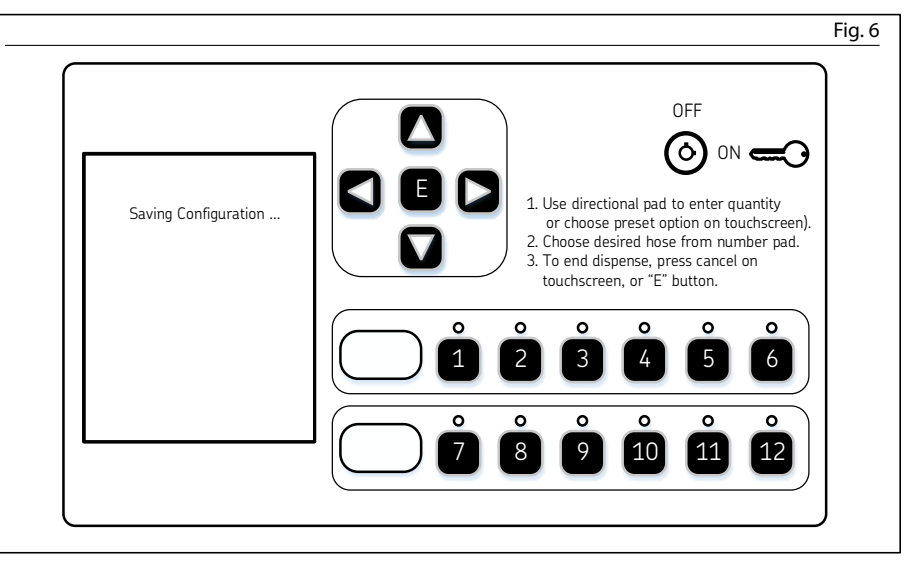

### Oil dispensing interface

To get to oil dispensing interface, key lock must be in **ON** position.

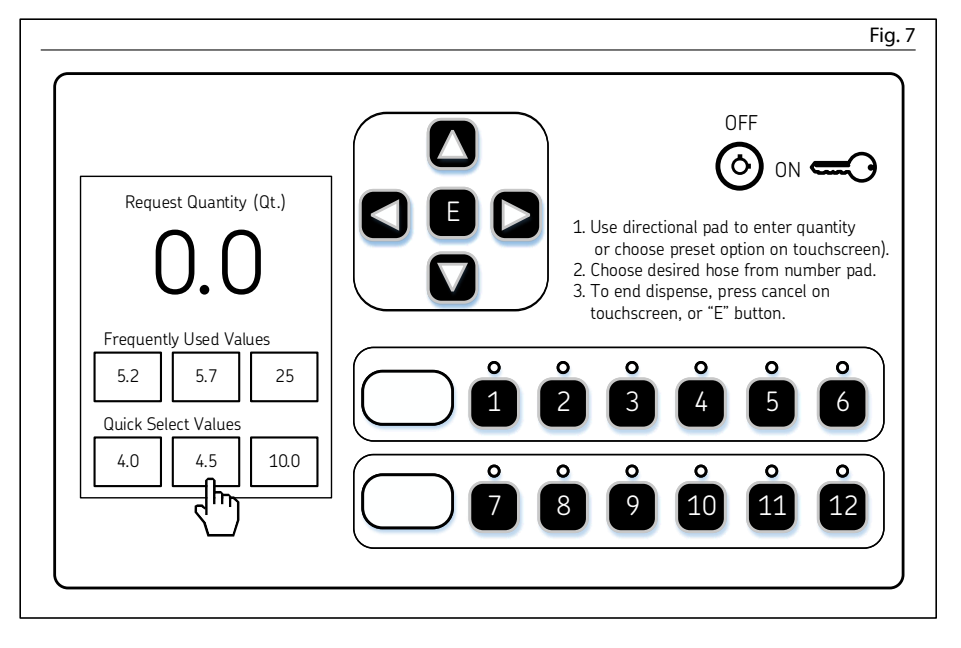

Choose option from **Request Quantity** screen to load **Quick Select** or **Frequently Used** value.

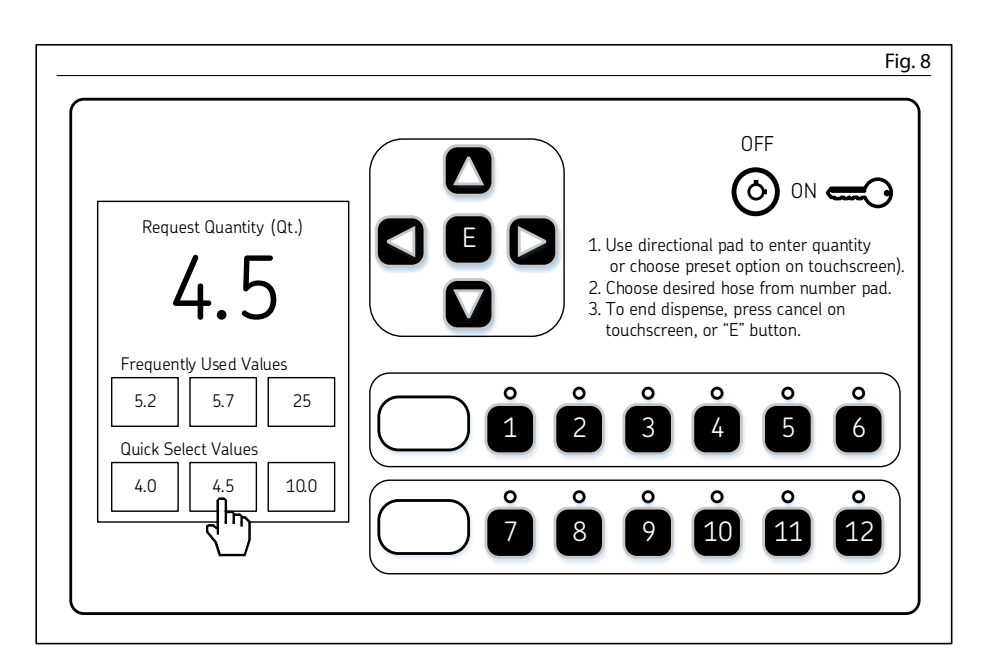

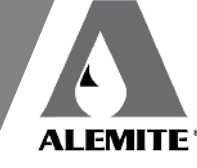

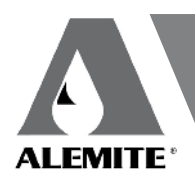

#### NOTE

To modify value in tenths of a unit, use up and down arrows on keypad.

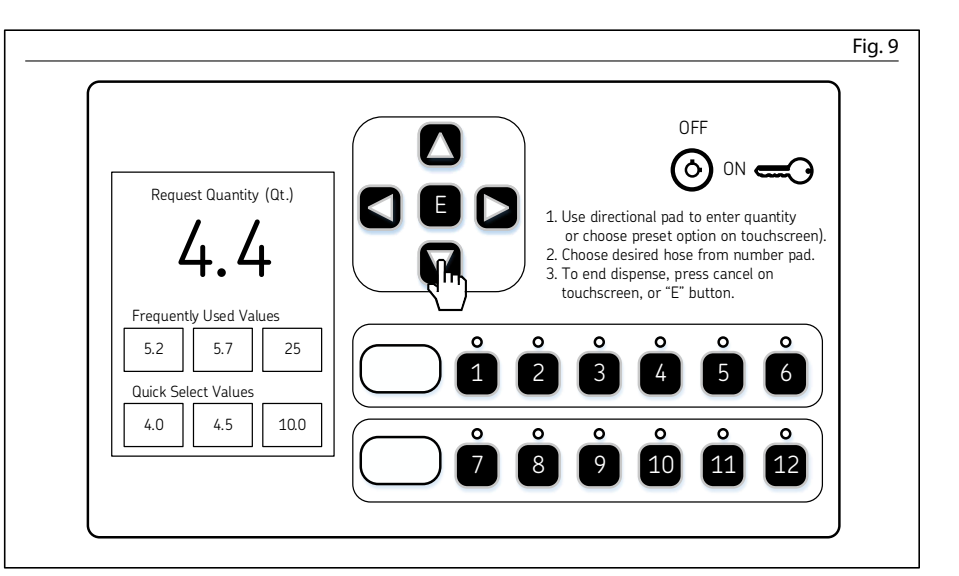

Once desired **Request Quantity** is shown, desired hose must be selected from numbered keypad to activate.

When requested volume has been dispensed, system will save new dispense data.

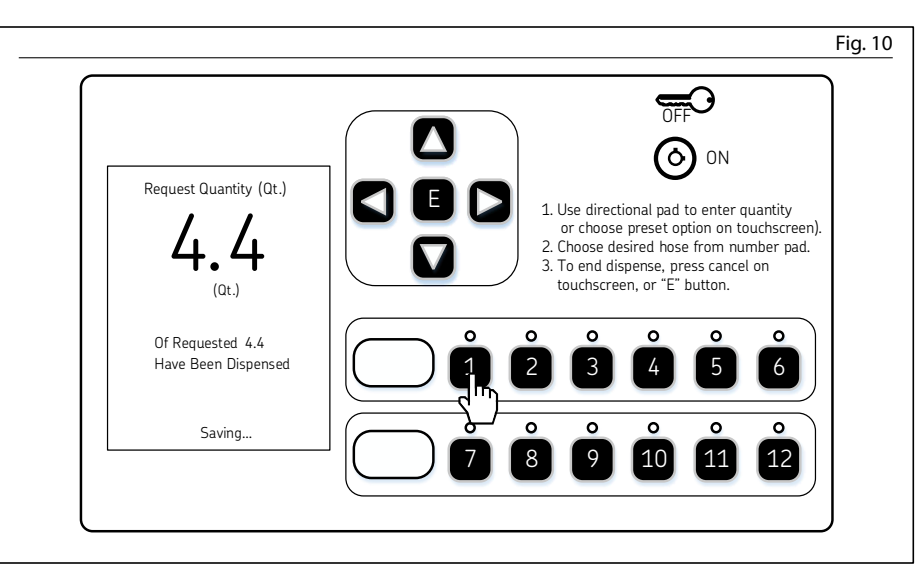

If dispense needs to be ended prior to reaching requested quantity, dispense request can be ended early by pressing **End Dispense** on touchscreen or by pressing **E** on keypad.

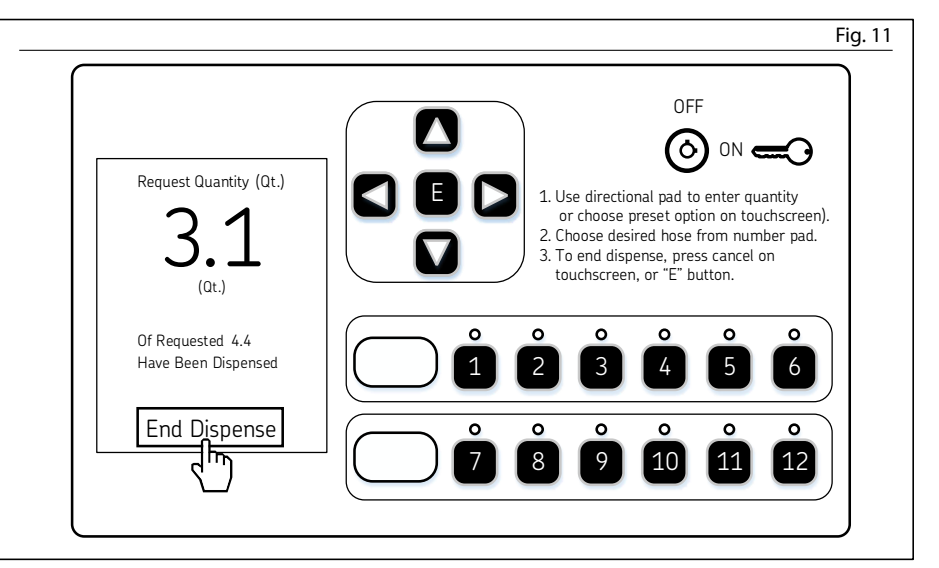

System will save new dispense data to memory.

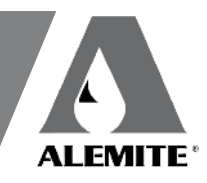

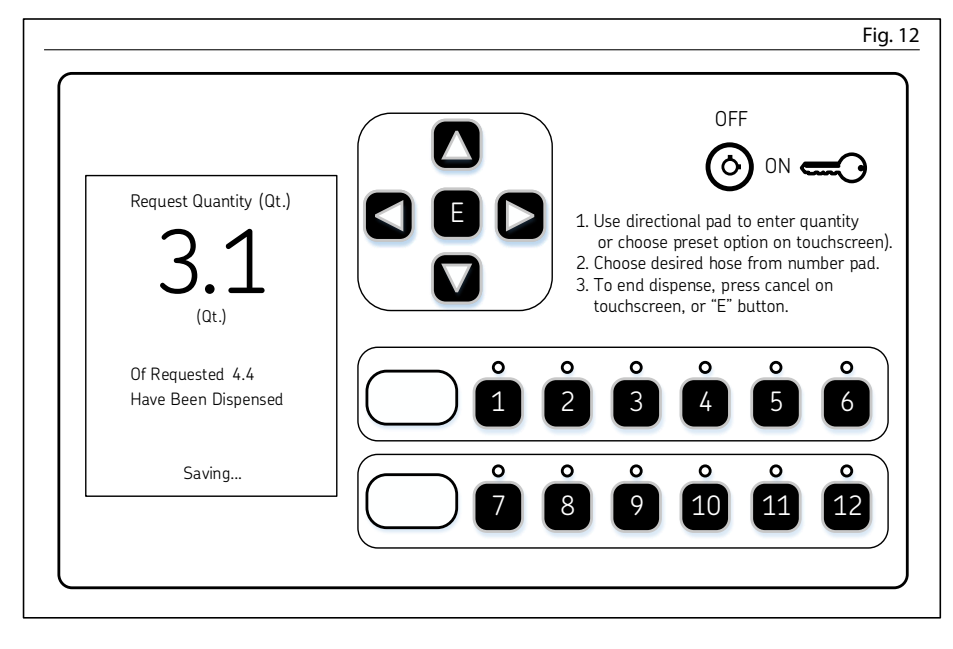

After data is saved to memory, system will return to **Request Quantity** screen and new oil dispense can be requested.

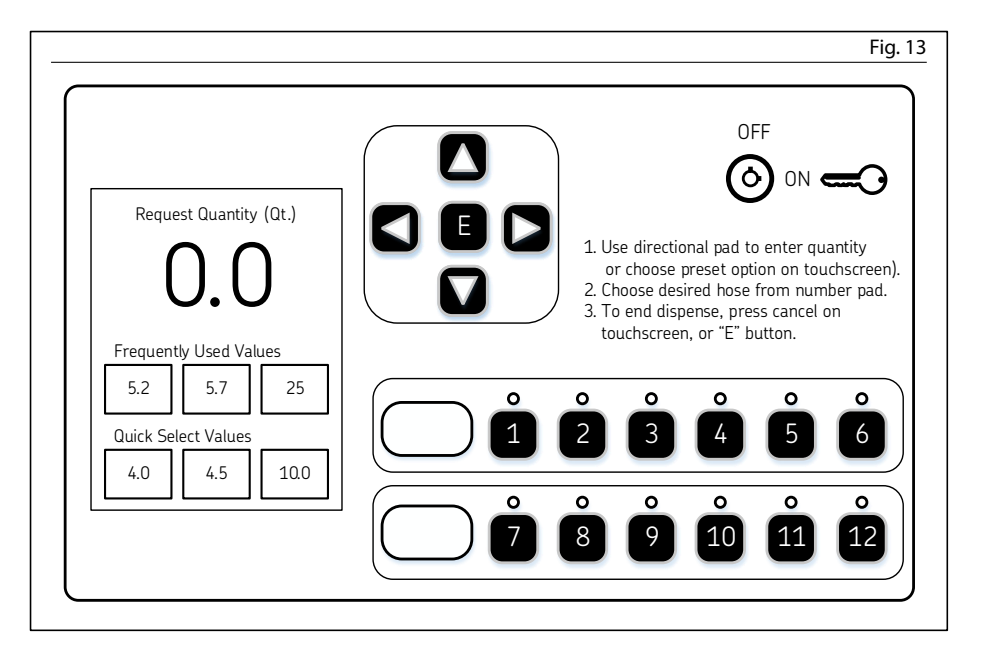

This page left intentionally blank

This page left intentionally blank

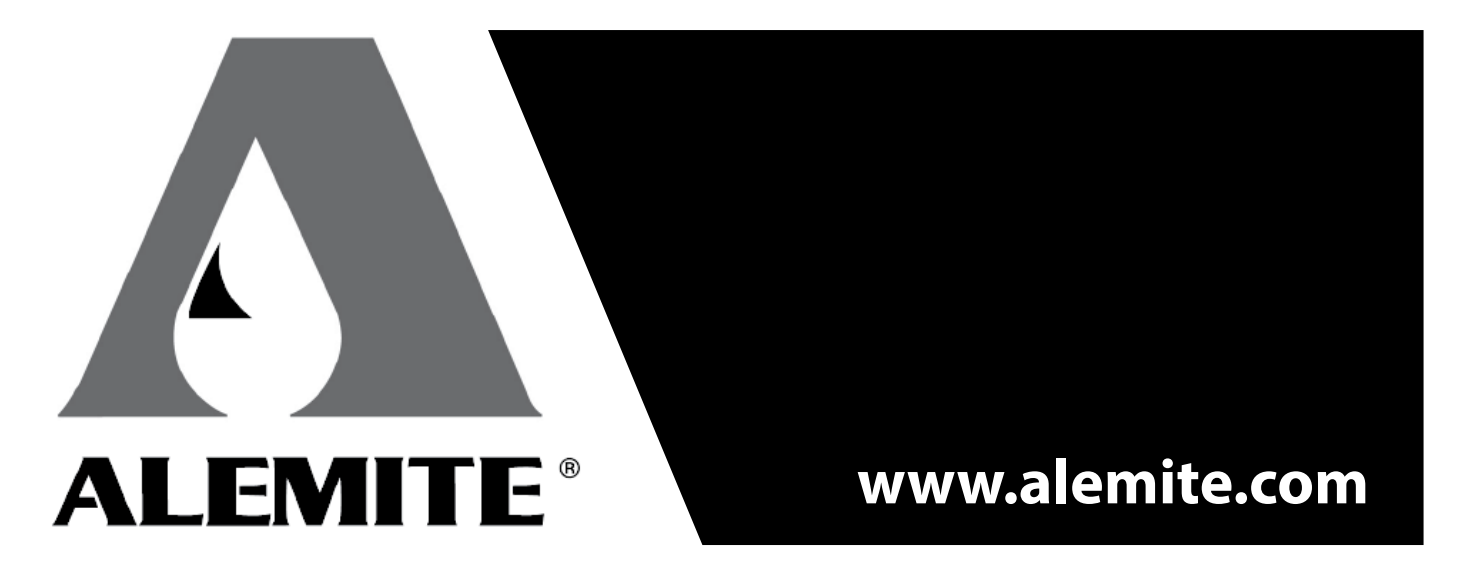

Alemite, LLC • 167 Roweland Drive, Johnson City, Tennessee 37601 • www.alemite.com